#### UDHËZIM

# PËR PLOTËSIMIN E FORMULARIT TË APLIKIMIT NË INSTITUCIONET E ARSIMIT TË LARTË PUBLIK DHE PRIVAT (IAL)

#### Viti akademik 2017-2018

Për të fituar të drejtën e studimit në Institucionet e Arsimit të Lartë Publik dhe Privat të vendit, çdo maturant/kandidat që kërkon të vazhdojë studimet e larta, **duhet të plotësojë Formularin e aplikimit për në IAL, on-line** në çdo mjedis ku ka akses interneti.

Për plotësimin e tij online do të veprohet si më poshtë vijon:

Secili maturant/kandidat që ka kryer pagesën për aplikimin me formularin për në IAL, në zyrat e Postës Shqiptare apo në secilën bankë të nivelit të dytë, ka dorëzuar në shkollën e tij mandat pagesën përkatëse, mund të aplikojë nga çdo mjedis ku ka akses interneti, shkollë, zyrë, shtëpi, kafe internet, etj.

Për të hyrë në portalin e për aplikim adresa që duhet përdorur është si më poshtë:

#### matura.akp.gov.al

Fillimisht na shfaqet faqja kryesore e portalit si më poshtë:

| () matura.akp.gov.al/site/                                |                                                                                      | Ċ                                                                      | Q. Search                                     |
|-----------------------------------------------------------|--------------------------------------------------------------------------------------|------------------------------------------------------------------------|-----------------------------------------------|
| A<br>K<br>P<br>MA<br>Agjer                                | TURA SHTETËRORE<br>ia Kombëtare e Provimeve                                          |                                                                        | MINISTRIA E AISIMIT<br>DHE SPORTIT            |
| > KRYESORE                                                | MATURA UDHËZIME DHE FORMULARË PROGRAM                                                | ME ORIENTUESE TESTE PËRGATITO                                          | DRE<br>VITET MË PARË                          |
| Kontrolloni notat,<br>ecurine e aplikimi<br>Identifikohur | nikoni<br>tuaj.<br>Mund të përzgjidhni materiale të përgjithshme ng<br>dhënat tuaja. | YESORE PËR MATURËN SHTET<br>ga menutë, apo të dhënat tuaja specifike ( | ËRORE<br>nëse hyni në sistem duke vendosur të |
|                                                           | Për të aplikua                                                                       | ar me formularin IAL klikoni tek butoni i m<br>Apliko                  | ëposhtem                                      |

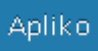

në pjesën qëndrore të dritares dialoguese . Pas këtij Maturanti/kandidati klikon te butoni veprimi na shfaqet dritarja e mëposhtme:

| ID e Maturantit Emri Emri Atesia Mbienri Karte Identiteti - Shembull Email i Maturantit Identifikohu |
|----------------------------------------------------------------------------------------------------|
| Identifikohu                                                                                         |
|                                                                                                    |

Te fushat e shfaqura duhet të plotësohen të dhënat e kërkuara duke patur kujdes. Në fushën "Karta e Identitetit" duhet të vendoset numri personal (kliko mbi fjalën shembull dhe do të shfaqet një kartë identiteti ilustruese. Numri personal i kartës, i kornizuar si më poshtë, gjëndet në pjesën e poshtme në të djathtë të saj).

| iD e Maturantit                |                                                                                                    | *                                                                                                    |
|--------------------------------|----------------------------------------------------------------------------------------------------|----------------------------------------------------------------------------------------------------|
| Emri                           |                                                                                                    |                                                                                                    |
| Atësia                         |                                                                                                    |                                                                                                    |
| Mbiemri                        |                                                                                                    |                                                                                                    |
| Karte Identiteti -<br>Shembull |                                                                                                    | *                                                                                                    |
| LETERNIOFTIM ID                | REPUBLIKA E SHQIPERIS                                                                                                    | E REPUBLIC OF ALBANIA                                                                                                    |
|                                | Memory Answer<br>Person<br>Water<br>State<br>Single Answer<br>Single Answer<br>Single Answ | n persystemate at<br>Personal and a second second sec |

Pasi të keni plotësuar fushat e mësipërme, duhet bërë kujdes që informacioni të jetë i saktë sepse

Identifikohu

përdoret për verifikime të mëvonshme. Pas kësaj klikoni te butoni

Nëse të dhënat tuaja nuk janë të sakta do të shfaqet mesazhi i mëposhtëm:

| Agiencia Kombetare e Provimeve                                                                                                    | STATE TASK |  |
|----------------------------------------------------------------------------------------------------|------------|--|
| D e Maturanti 171935600102<br>Emri Emer<br>Atësia Atesi<br>Misemri Misemer<br>Karte Identiteti - Shembull 3452011W<br>Email i Maturanti emer@yabo.com<br>Maturanti nut perkon me karten e identitetit<br>Identifikohu |            |  |

Fillimisht kontrolloni edhe njëherë saktësinë e të dhënave që keni shkruar dhe klikoni përsëri te butoni Identifikohu . <u>Nëse ju shfaqet përsëri i njëjti mesazh, kjo do të thotë se për të bërë aplikimin online</u> ju duhet të paraqiteni detyrimisht pranë Drejtorisë/Zyrës Arsimore të rrethit tuaj me dokumentin tuaj personal të identifikimit për të kryer aplikimin nën kujdesin e përfaqësuesit të Drejtorisë.

Nëse të dhënat tuaja janë të sakta do të vazhdoni procedurat e aplikimit online sipas hapave të mëposhtme.

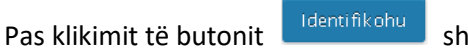

shfaqen dritaret e mëposhtme sipas rastit:

Rasti I Maturanti/kandidati nuk ka kryer pagesën dhe për rrjedhojë nuk ka të hedhur në sistem notën

Ju nuk keni note mesatare!

mesatare sipas VKM Nr. 346, datë 19.04.2017 dhe i paraqitet mesazhi Maturanti nuk mund të aplikojë për formularin për në IAL sepse në sistemin informatik nuk ka të pasqyruar notën mesatare.

| A K Agjencia Ko          | A SHTETËRORE<br>mbëtare e Provimeve |                                            |                           | MINISTRIA E ARSI<br>DHE SPORTIT |
|--------------------------|-------------------------------------|--------------------------------------------|---------------------------|---------------------------------|
| KRYESORE MATU            | RA UDHËZIME DHE FORMULARË           | PROGRAME ORIENTUESE                        | TESTE PËRGATITORE         | VITET MË PARË                   |
| 🖆 Menu<br>🚰 Aplikimi IAL |                                     | Perdo                                      | ruesi: 160100100056   Dil | Ndrysho fjaleka                 |
|                          | Ju nuk keni note mesatare!          |                                            |                           |                                 |
|                          | Formulari IAL                       | Vendlindja tr                              | Nota Mesatare             | E pa                            |
|                          | Atësia Atesi<br>Mbiemri Mbiemer     | Shkolla e Mesme (1) AJET XHINDOLE<br>BERAT | GJUHË SHQIPE DHE          | 4.50                            |
|                          | Gjinia Mashkull<br>ID 171935600102  | Protili GJIMNAZ                            | MATEMATIKË,<br>GJIMNAZ    | 4.50                            |
|                          | Datelindja 14/07/2016               |                                            | GJEOGRAFI<br>BËRTHAMË     | 4.50                            |
|                          |                                     |                                            |                           |                                 |

Në këto kushte brenda datave të aplikimit për DAR/ZA tuaj duhet të kryeni pagesën sipas procedurave të përshkruara më lart dhe të paraqiteni në shkollë për hedhjen e notës mesatare në sistem. Pas hedhjes së notës mesatare në sistem mund të aplikoni për përzgjedhjen e programeve të studimit.

**Rasti II.** Maturanti/kandidati e ka kryer pagesën dhe ka të hedhur në sistem notën mesatare sipas VKM Nr. 346, datë 19.04.2017. Maturanti mund ta plotësojë formularin pavarësisht nga nota mesatare që ka. Në varësi të notës mesatare dallohen rastet e mëposhtme:

a) Nëse nota mesatare e hedhur në sistem është më e madhe ose e barabartë me 6 (gjashtë) atij maturanti do ti shfaqet lista me të gjitha programet e studimit që IAL –të Publike dhe Private ofrojnë për vitin akademik 2017-2018, si ne figurën më poshtë: Menu
Aplikimi IAL

### Formulari i Aplikimit per ne IAL

| Emri Emer                                                                                                    | Vendlindja tr                                                                                                    | Nota Mesatare                                         | 9.00 |
|----------------------------------------------------------------------------------------------------|----------------------------------------------------------------------------------------------------|-------------------------------------------------------|------|
| Atësia Atesi                                                                                                    | Shkolla e Mesme (1) AJET XHINDOLE,<br>BERAT                                                                                                    | GJUHË SHQIPE DHE LETËRSI,<br>GJIMNAZ                  | 4.50 |
| Millenin Millenier                                                                                                    | Profili GJIMNAZ                                                                                                    | MATEMATIKË, GJIMNAZ                                   | 4.50 |
| Gjinia Mashkuli                                                                                                    |                                                                                                    | GJEOGRAFI BËRTHAMË                                    | 4.50 |
| ID 171935600102                                                                                                    |                                                                                                    | FIZIKË ITALISHT                                       | 4.50 |
| Datelindja 14/07/2016                                                                                                    |                                                                                                    |                                                       |      |
|                                                                                                    |                                                                                                    |                                                       |      |
|                                                                                                    |                                                                                                    |                                                       |      |
| Programe Studimi                                                                                                    |                                                                                                    |                                                       |      |
| Zgjidh                                                                                                    |                                                                                                    |                                                       |      |
| Zajidh                                                                                                    |                                                                                                    |                                                       |      |
| 001 - UNIVERSITETI I                                                                                                    | TIRANËS - Histori                                                                                                    |                                                       |      |
| 002 - UNIVERSITETI I                                                                                                    | TIRANËS - Gieografi                                                                                                    |                                                       |      |
| 003 - UNIVERSITETI I                                                                                                    |                                                                                                    |                                                       |      |
|                                                                                                    | TIRANES - GIIDE- Letersi                                                                                                    |                                                       |      |
| 004 - UNIVERSITETI I                                                                                                    | I TIRANES - Gjune- Letersi<br>I TIRANËS - Gazetari                                                                                                    |                                                       |      |
| 004 - UNIVERSITETI I                                                                                                    | I TIRANES - Gjune- Letersi<br>I TIRANËS - Gazetari<br>I TIRANËS - Arkeologij                                                                                                    |                                                       |      |
| 004 - UNIVERSITETI I<br>005 - UNIVERSITETI I<br>006 - UNIVERSITETI I                                                                                                    | : TIRANËS - Gjune- Letersi<br>: TIRANËS - Gazetari<br>: TIRANËS - Arkeologji<br>: TIRNËS - Biologii                                                                                                    |                                                       |      |
| 004 - UNIVERSITETI I<br>005 - UNIVERSITETI I<br>006 - UNIVERSITETI I<br>007 - UNIVERSITETI I                                                                                                    | IIRANES - Gjunë- Letersi<br>I TIRANËS - Gazetari<br>I TIRANËS - Arkeologji<br>I TIRANËS - Biologji<br>I TIBANËS - Biologji                                                                                                    |                                                       |      |
| 004 - UNIVERSITETI I<br>005 - UNIVERSITETI I<br>006 - UNIVERSITETI I<br>007 - UNIVERSITETI I<br>008 - UNIVERSITETI I                                                                                                    | IIKANES - Gjune- Letersi<br>I TIRANËS - Gazetari<br>I TIRANËS - Arkeologji<br>I TIRANËS - Biologji<br>I TIRANËS - Bioteknologji<br>I TIBANËS - Matematikë                                                                                                    |                                                       |      |
| 004 - UNIVERSITETI I<br>005 - UNIVERSITETI I<br>006 - UNIVERSITETI I<br>007 - UNIVERSITETI I<br>008 - UNIVERSITETI I<br>008 - UNIVERSITETI I                                                                                                    | IIKANES - Gjune- Letersi<br>I TIRANËS - Gazetari<br>I TIRANËS - Arkeologji<br>I TIRANËS - Biologji<br>I TIRANËS - Bioteknologji<br>I TIRANËS - Matematikë<br>I TIRANËS - Fizikë                                                                                                    |                                                       |      |
| 004 - UNIVERSITETI I<br>005 - UNIVERSITETI I<br>006 - UNIVERSITETI I<br>007 - UNIVERSITETI I<br>008 - UNIVERSITETI I<br>009 - UNIVERSITETI I<br>000 - UNIVERSITETI I                                                                                                    | IIRANES - Gjune- Letersi<br>I TIRANËS - Gazetari<br>I TIRANËS - Arkeologji<br>I TIRANËS - Biologji<br>I TIRANËS - Bioteknologji<br>I TIRANËS - Matematikë<br>I TIRANËS - Fizikë<br>I TIRANËS - Informatikë                                                                                                    |                                                       |      |
| 004 - UNIVERSITETI I<br>005 - UNIVERSITETI I<br>006 - UNIVERSITETI I<br>007 - UNIVERSITETI I<br>008 - UNIVERSITETI I<br>009 - UNIVERSITETI I<br>010 - UNIVERSITETI I<br>011 - UNIVERSITETI I                                                                                                    | IIRANES - Gjune- Letersi<br>I TIRANËS - Gazetari<br>I TIRANËS - Arkeologji<br>I TIRANËS - Biologji<br>I TIRANËS - Bioteknologji<br>I TIRANËS - Matematikë<br>I TIRANËS - Fizikë<br>I TIRANËS - Fizikë<br>I TIRANËS - Kimi                                                                                                    |                                                       |      |
| 004 - UNIVERSITETI I<br>005 - UNIVERSITETI I<br>006 - UNIVERSITETI I<br>007 - UNIVERSITETI I<br>008 - UNIVERSITETI I<br>009 - UNIVERSITETI I<br>010 - UNIVERSITETI I<br>011 - UNIVERSITETI I<br>012 - UNIVERSITETI I                                                                                                    | IIRANES - Gjune- Letersi<br>I TIRANËS - Gazetari<br>I TIRANËS - Biologji<br>I TIRANËS - Bioteknologji<br>I TIRANËS - Bioteknologji<br>I TIRANËS - Matematikë<br>I TIRANËS - Fizikë<br>I TIRANËS - Informatikë<br>I TIRANËS - Kimi<br>I TIRANËS - Kimi                                                                                                    | 11more                                                |      |
| 004 - UNIVERSITETI I<br>005 - UNIVERSITETI I<br>006 - UNIVERSITETI I<br>007 - UNIVERSITETI I<br>008 - UNIVERSITETI I<br>009 - UNIVERSITETI I<br>010 - UNIVERSITETI I<br>011 - UNIVERSITETI I<br>012 - UNIVERSITETI I<br>013 - UNIVERSITETI I                                                                                                   | IIKANES - Gjune- Letersi<br>I TIRANËS - Gazetari<br>I TIRANËS - Biologji<br>I TIRANËS - Bioteknologji<br>I TIRANËS - Bioteknologji<br>I TIRANËS - Matematikë<br>I TIRANËS - Fizikë<br>I TIRANËS - Linformatikë<br>I TIRANËS - Kimi dhe Teknologji Ushu<br>I TIRANËS - Kimi Industriale dhe Mi                                                                                                    | jimore                                                |      |
| 004 - UNIVERSITETI I<br>005 - UNIVERSITETI I<br>006 - UNIVERSITETI I<br>007 - UNIVERSITETI I<br>008 - UNIVERSITETI I<br>009 - UNIVERSITETI I<br>010 - UNIVERSITETI I<br>011 - UNIVERSITETI I<br>012 - UNIVERSITETI I<br>013 - UNIVERSITETI I<br>014 - UNIVERSITETI I                                                                           | IIRANES - Gjunë- Letersi<br>ITRANËS - Gazetari<br>ITRANËS - Biologji<br>ITRANËS - Bioteknologji<br>ITRANËS - Bioteknologji<br>ITRANËS - Matematikë<br>ITRANËS - Fizikë<br>ITRANËS - Fizikë<br>ITRANËS - Kimi<br>ITRANËS - Kimi Industriale dhe Mji<br>ITRANËS - Inpinesi Matematike                                                                                                    | qimore<br>Edisore<br>                                 |      |
| 004 - UNIVERSITETI I<br>005 - UNIVERSITETI I<br>005 - UNIVERSITETI I<br>007 - UNIVERSITETI I<br>008 - UNIVERSITETI I<br>009 - UNIVERSITETI I<br>010 - UNIVERSITETI I<br>011 - UNIVERSITETI I<br>013 - UNIVERSITETI I<br>014 - UNIVERSITETI I<br>015 - UNIVERSITETI I                                                                           | IIRANES - Gjunë- Letersi<br>ITRANËS - Gazetari<br>ITRANËS - Arkeologji<br>ITRANËS - Biologji<br>ITRANËS - Bioteknologji<br>ITRANËS - Matematikë<br>ITRANËS - Fizikë<br>ITRANËS - Fizikë<br>ITRANËS - Kimi dhe Teknologji Ush<br>ITRANËS - Kimi Industriale dhe Mju<br>ITRANËS - Tekninieri Matematike di<br>ITRANËS - Teknologji Itatika                                                                                                    | qimore<br>edisore<br>ne Informatike<br>dhe Komunikimi |      |
| 004 - UNIVERSITETI I<br>005 - UNIVERSITETI I<br>005 - UNIVERSITETI I<br>007 - UNIVERSITETI I<br>008 - UNIVERSITETI I<br>009 - UNIVERSITETI I<br>010 - UNIVERSITETI I<br>011 - UNIVERSITETI I<br>012 - UNIVERSITETI I<br>013 - UNIVERSITETI I<br>014 - UNIVERSITETI I<br>015 - UNIVERSITETI I<br>016 - UNIVERSITETI I                           | IIRANES - Gjune- Letersi<br>ITRANËS - Gazetari<br>ITRANËS - Biologji<br>ITRANËS - Biologji<br>ITRANËS - Bioteknologji<br>ITRANËS - Matematikë<br>ITRANËS - Fizikë<br>ITRANËS - Fizikë<br>ITRANËS - Kimi dhe Teknologji Ush<br>ITRANËS - Kimi Industriale dhe Mj<br>ITRANËS - Inxhinieri Matematike di<br>ITRANËS - Teknologji Informacioni<br>ITRANËS - Gjuhë Doclace                                                                                                    | qimore<br>edisore<br>he Informatike<br>dhe Komunikimi |      |
| 004 - UNIVERSITETI I<br>005 - UNIVERSITETI I<br>006 - UNIVERSITETI I<br>007 - UNIVERSITETI I<br>008 - UNIVERSITETI I<br>0109 - UNIVERSITETI I<br>0100 - UNIVERSITETI I<br>011 - UNIVERSITETI I<br>012 - UNIVERSITETI I<br>013 - UNIVERSITETI I<br>014 - UNIVERSITETI I<br>015 - UNIVERSITETI I<br>016 - UNIVERSITETI I<br>017 - UNIVERSITETI I | IIRANES - Gjunë- Letersi<br>ITRANËS - Gazetari<br>ITRANËS - Biologji<br>ITRANËS - Biologji<br>ITRANËS - Bioteknologji<br>ITRANËS - Matematikë<br>ITRANËS - Matematikë<br>ITRANËS - Informatikë<br>ITRANËS - Kimi dhe Teknologji Ush<br>ITRANËS - Kimi Industriale dhe Mju<br>ITRANËS - Inxhinieri Matematikë<br>ITRANËS - Teknologji Informacioni<br>ITRANËS - Gjuhë Angleze                                                                                                    | qimore<br>Edisore<br>ne Informatike<br>dhe Komunikimi |      |
| 004 - UNIVERSITETI I<br>005 - UNIVERSITETI I<br>005 - UNIVERSITETI I<br>007 - UNIVERSITETI I<br>008 - UNIVERSITETI I<br>009 - UNIVERSITETI I<br>010 - UNIVERSITETI I<br>011 - UNIVERSITETI I<br>012 - UNIVERSITETI I<br>013 - UNIVERSITETI I<br>015 - UNIVERSITETI I<br>016 - UNIVERSITETI I<br>017 - UNIVERSITETI I<br>018 - UNIVERSITETI I   | IIRANES - Gjunë- Letersi<br>ITRANËS - Gazetari<br>ITRANËS - Biologji<br>ITRANËS - Bioteknologji<br>ITRANËS - Bioteknologji<br>ITRANËS - Matematikë<br>ITRANËS - Fizikë<br>ITRANËS - Fizikë<br>ITRANËS - Kimi<br>ITRANËS - Kimi Industriale dhe Mj<br>ITRANËS - Kimi Industriale dhe Mj<br>ITRANËS - Kimi Industriale dhe Mj<br>ITRANËS - Kimi Industriale dhe Mj<br>ITRANËS - Teknologji Informacioni<br>ITRANËS - Gjuhë Angleze<br>ITRANËS - Gjuhë Frënge<br>ITRANËS - Gjuhë Giermane | qimore<br>edisore<br>he Informatike<br>dhe Komunikimi |      |

- Në pjesën e sipërme maturantit i shfaqen të gjitha gjeneralitetet, nota mesatare e shkollës së mesme si dhe notat e marra gjatë provimeve të Maturës Shtetërore, të cilat duhet t'i kontrollojë me kujdes, dhe të mbajë shënime nëse konstaton pasaktësi në të dhënat tij dhe të vazhdojë aplikimin.
- 2. Çdo maturanti, pas daljes së Librit të Transparencës, i vihet në dispozicion formulari i korrigjimit të pasaktësive, i cili publikohet në faqen zyrtare të QSHA-së (<u>www.akp.gov.al</u>). Pas shkarkimit dhe printimit të tij, maturanti/kandidati evidenton gabimet e konstatuara në të dhënat e tij. Këtë formular pas korrigjimit të pasaktësive në të dhënat personale, ai duhet ta dorëzojë në shkollën ku ka bërë aplikimin me formularët A1 ose A1Z. Këtë të fundit, drejtoritë apo zyrat arsimore rajonale e përcjellin në QSHA, e cila nga ana e saj ka detyrë të verifikojë saktësinë dhe të kryejë korrigjimet duhura në sistem.
- Poshtë të dhënave personale të maturantit është një Drop Down List e cila i jep mundësinë atij që të përzgjedhë njërin nga programet e studimit që ofrohen nga IAL-të publike dhe private për vitin akademik të ardhshëm 2017-2018.
- 4. Për ta përzgjedhur një program studimi ai duhet të klikojë mbi butonin
- 5. Sistemi informatik nuk të lejon që të përzgjidhem më shumë se 10 preferenca, por lejon që të fshihet ndonjëra prej tyre si dhe të rirenditen ato. Nëse duhet të heqim një program studimi mjafton të klikojmë tek butoni "Hiqe" ndërsa për t'i rirenditur, në kutizat anësore duhet të shtypim renditjen e re te propozuar dhe më pas klikojmë mbi butonin poshtë "Ruaj Renditjen" (Kujdes! Gjatë vendosjes se renditjes se re nuk duhet te kemi përsëritje numrash)

[+] Perzgjidhe Programin

| Programe            | Studimi:                                                          |                                                   |      |                                               |  |  |  |
|---------------------|-------------------------------------------------------------------|---------------------------------------------------|------|-----------------------------------------------|--|--|--|
| 186 - 1             | 186 - UNIVERSITETI I SHKODRËS "Luigj Gurakuqi" - Gjuhë Gjermane 🔻 |                                                   |      |                                               |  |  |  |
| [+] Per             | [+] Perzgjidhe Programin                                          |                                                   |      |                                               |  |  |  |
| Prefe               | renca                                                             | Programi i Studimit                               | Kodi | Universiteti                                  |  |  |  |
| 1                   | Hiqe                                                              | Matematikë                                        | 800  | UNIVERSITETI I TIRANËS                        |  |  |  |
| 2                   | Hiqe                                                              | Inxhinieri Elektronike                            | 083  | UNIVERSITETI POLITEKNIK I TIRANËS             |  |  |  |
| 3                   | Hiqe                                                              | Filozofi-Sociologji                               | 136  | UNIVERSITETI I ELBASANIT "Aleksandër Xhuvani" |  |  |  |
| 4                   | Hiqe                                                              | Inxhinieri Elektronike dhe<br>Komunikimi Dixhital | 295  | UNIVERSITETI PRIVAT EPOKA                     |  |  |  |
| 5                   | Hiqe                                                              | Arkitekturë dhe Dizain Urban                      | 347  | UNIVERSITETI POLIS                            |  |  |  |
| 6                   | Hiqe                                                              | Farmaci                                           | 394  | UNIVERSITETI PRIVAT ALBANIAN UNIVERSITY       |  |  |  |
| 7                   | Hiqe                                                              | Shkenca Kompjuterike                              | 420  | UNIVERSITY OF NEW YORK TIRANA                 |  |  |  |
| 8                   | Hiqe                                                              | Menaxhim Biznesi                                  | 425  | UNIVERSITETI EUROPIAN I TIRANËS               |  |  |  |
| 9                   | Hiqe                                                              | Fizioterapi                                       | 234  | UNIVERSITETI I DURRËSIT "Aleksandër Moisiu"   |  |  |  |
| 10                  | Hiqe                                                              | Inxhinieri Navale                                 | 196  | UNIVERSITETI I VLORËS "Ismail Qemali"         |  |  |  |
| Ruaj R<br>Dergoje F | enditjen<br>ormulari                                              | n                                                 |      |                                               |  |  |  |

6. Pas përzgjedhjes të programeve të studimit të preferuara maturanti/kandidati klikon mbi

Dergoje Formularin

butonin

7. Pas këtij hapi shfaqet një dritare tjetër dialoguese e cila i jep mundësinë maturantit të bëjë konvertimin e formularit të tij në formatin PDF. Për konvertimin dhe printimin e Formularit maturanti duhet të lexojë udhëzimet në fillim të dritares dialoguese.

| <b>kses</b><br>imi i formularit u krve me sukses.           | dhe të dhënat iane ruaitur ne sister      | n. Kthehu prapa për të bërë koriq                                  | iime. |                        |
|-------------------------------------------------------------|-------------------------------------------|--------------------------------------------------------------------|-------|------------------------|
| mi të printoni kopjen tuaj më po<br>Hapni menunë më poshtë. | shtë.<br>2. Eksportoni në PDF<br>d   Next | 3. Printoni PDF<br>7.4.Sonnelpf Addus Inde<br>24. Vice Tandar Inde | -në   | 4. Firmosni formularin |
| Excel<br>PDF                                                | Excel<br>PDF<br>Word                      | Country Contex.                                                    |       |                        |

- 8. Formulari mund të printohet nga maturanti/kandidati nëse dëshiron të ketë një kopje në letër të preferencave të përzgjedhura. Vëmë në dukje se printimi i formularit nga maturanti/kandidati nuk është i detyrueshëm. Për shtypjen në letër të formularit ndiqen hapat e mëposhtme:
- 9. Fillimisht eksportojmë formularin në formatin PDF si më poshtë:

## Printoni Formularin

Word

| 4 1                |                                     | of 1 👂                          | ÞI 4                                  | F                   | Find   Next              | <b>↓</b> • ②  |             |  |
|--------------------|-------------------------------------|---------------------------------|---------------------------------------|---------------------|--------------------------|---------------|-------------|--|
| inistri/<br>Gjenci | AEA<br>AKO                          | rsimit dh<br>Mbëtare<br>KIMI Pë | e sportit<br>E provimeve<br>ÈR NË ARS | (AKP)<br>SIMIN E L/ | ARTË                     |               |             |  |
| Emri:              | Emer                                |                                 | Gjinia:                               | Mashkull            | Shkolla:                 | (1) AJET XHIN | DOLE, BERAT |  |
| Atesia:            | Atesi Vendlindja: tr                |                                 | Profili:                              | GJIMNAZ             |                          |               |             |  |
| Mbiemri:           | viemri: Mbiemer Datelindja:         |                                 | Datelindja:                           | 14/07/2016          | Nota Mesatar             | e: 5.15       |             |  |
| Mbaruar ja         | ashte: \                            | ю                               |                                       |                     |                          |               |             |  |
| RENDIT             | JA                                  | UNIVERS                         | ITETI<br>TETI I TIRANËS               | 6                   | PROGRAMI I<br>Matematikë | STUDIMIT      |             |  |
| 2                  | 2 UNIVERSITETI POLITEKNIK I TIRANËS |                                 |                                       | Inxhinieri Elekt    | ronike                   |               |             |  |
| n                  |                                     |                                 |                                       | NUT                 | Circle 01111             |               |             |  |
|                    |                                     |                                 | • ②<br>Excel<br>PDF                   | ]                   |                          |               |             |  |

Klikojmë tek butoni

10. Për të lexuar skedarët PDF mund të përdoren programet Adobe Reader ose Foxit Reader.

| √ 1         | of 1 👂 🕅 🧳 Find   Next 😽 🗸 🛞                                             |
|-------------|--------------------------------------------------------------------------|
|             | Opening IALPrintout.pdf                                                  |
| GJENCIA     | You have chosen to open:                                                 |
| AL AF       | 🔁 IALPrintout.pdf                                                        |
|             | which is: Adobe Acrobat Document                                         |
| Emrit E     | from: http://matura.akp.gov.al                                           |
| Atesia: Z   | What should Firefox do with this file?                                   |
| Mbiemri; E  | Open with     Adobe Reader. (default)                                    |
| Abaruar ias |                                                                          |
|             |                                                                          |
|             | Do this <u>a</u> utomatically for files like this from now on.           |
| RENDITJ     | Settings can be changed using the Applications tab in Firefox's Options. |
| 1           |                                                                          |
| 2           | OK Cancel                                                                |

11. Përzgjidhni opsionin **Open with** dhe më pas klikoni mbi butonin **OK.** Pasi hapet skedari maturanti mund ta printojë, nëse dëshiron, formularin e përzgjedhjeve të kryera nga vetë ai.

| AL A       | PLI   |                     |               |            |                     |                          |  |
|------------|-------|---------------------|---------------|------------|---------------------|--------------------------|--|
| AL A       | PI I  |                     |               |            |                     |                          |  |
|            |       | kimi pëi            | R NË ARS      | SIMIN E LA | ARTË                |                          |  |
|            |       |                     |               |            |                     |                          |  |
| Emri:      | Emer  |                     | Gjinia: Mashk |            | Shkolla:            | (1) AJET XHINDOLE, BERAT |  |
| Atesia:    | Atesi |                     | Vendlindja:   | tr         | Profili:            | GJIMNAZ                  |  |
| Mbiemri:   | Mbier | ner                 | Datelindja:   | 14/07/2016 | Nota Mesatare       | a: 5.15                  |  |
| Mbaruar ja | shte: | O                   |               |            |                     | <b>I</b>                 |  |
|            |       |                     |               |            |                     |                          |  |
|            |       |                     |               |            |                     |                          |  |
| RENDIT     | JA    | UNIVERSI            | TETI          |            | PROGRAMI I STUDIMIT |                          |  |
| 1          |       | UNIVERSI<br>TIRANËS | TETI BUJQË    | SORI       | Menaxhim Vet        | erinar (2vjeçar)         |  |

12. Pasi maturanti ka printuar ose jo (sipas dëshirës) formularin e preferencave të tij, ai largohet nga

Portali i Maturës Shtetërore duke klikuar mbi butonin Dil në pjesën e sipërme djathtas të dritares.

| MATURA SHTETËRORE<br>Agjencia Kombëtare e Provimeve |                                         |                                     | MINISTRIA E ARSIMIT<br>DHE SPORTIT |       |
|-----------------------------------------------------|-----------------------------------------|-------------------------------------|------------------------------------|-------|
|                                                     |                                         |                                     | Perdoruesi: <b>160100100056</b>    | Dil   |
| ajten me sukses.                                    |                                         |                                     |                                    |       |
| 5                                                   |                                         |                                     |                                    |       |
| nularit u krye me sukses, d                         | lhe të dhënat jane ruajtur ne sistem. K | (thehu prapa për të bërë korigjime. |                                    |       |
| ntoni kopjen tuaj më posh                           | ıtë.                                    |                                     |                                    |       |
| nenunë më poshtë.                                   | 2. Eksportoni në PDF                    | 3. Printoni PDF-në                  | 4. Firmosni formu                  | larin |

Kujdes: Sigurohuni që dërgimi i formularit të jetë kryer. Pra duhet patjetër të shfaqet formluari në formë të printueshme. Në rast të kundërt duhet të logoheni përsëri me të dhënat tuaja për të verifikuar dhe dërguar formularin.

 b) Nëse nota mesatare e hedhur në sistem është më e vogël se 6 (gjashtë) atij maturanti do ti shfaqet vetëm lista me programet e studimit dy vjeçare me karakter profesional që IAL –të Publike dhe Private ofrojnë për vitin akademik 2017-2018, si ne figurën më poshtë:

| Emri Emer                                                                                                    | Vendlindja tr                                                                                                    | Nota Mesatare                                                                                                    | 5.15                                                                                                    |                      |
|----------------------------------------------------------------------------------------------------|----------------------------------------------------------------------------------------------------|----------------------------------------------------------------------------------------------------|----------------------------------------------------------------------------------------------------|----------------------|
| Atësia Atesi<br>Mbiomri Mbiomor                                                                                                    | Shkolla e Mesme (1) AJET XHINDOLE,<br>BERAT                                                                                                    | GJUHË SHQIPE DHE LETËRSI,<br>GJIMNAZ                                                                                                    | 4.50                                                                                                    |                      |
|                                                                                                    | Profili GJIMNAZ                                                                                                    | MATEMATIKË, GJIMNAZ                                                                                                    | 4.50                                                                                                    |                      |
| Gjinia Mashkuli                                                                                                    |                                                                                                    | GJEOGRAFI BËRTHAMË                                                                                                    | 4.50                                                                                                    |                      |
| ID 171935600102                                                                                                    |                                                                                                    | FIZIKË ITALISHT                                                                                                    | 4.50                                                                                                    |                      |
|                                                                                                    |                                                                                                    |                                                                                                    |                                                                                                    |                      |
| Programe Studimi                                                                                                    |                                                                                                    |                                                                                                    | -                                                                                                    | 1                    |
| Zgjian                                                                                                    |                                                                                                    |                                                                                                    | •                                                                                                    |                      |
| Zgjidh                                                                                                    | FROD I TIDINËS Moravhim Vatar                                                                                                    | iner (2mieger)                                                                                                    |                                                                                                    |                      |
| 1002 - ONIVERSITETT DOOR                                                                                                    |                                                                                                    |                                                                                                    |                                                                                                    |                      |
| 123 - UNIVERSITETI I EL                                                                                                    | BASANIT "Aleksandër Xhuvani" -                                                                                                    | Teknologii laboratori (2)                                                                                                    | viecar)                                                                                                    |                      |
| 123 - UNIVERSITETI I EL<br>236 - UNIVERSITETI I DU                                                                                                    | BASANIT "Aleksandër Xhuvani" -<br>RRËSIT "Aleksandër Moisiu" - Te                                                                                                    | Teknologji laboratori (2<br>knikë Elektrike (2 vjeca                                                                                                    | vjeçar)<br>r)                                                                                                    |                      |
| 123 - UNIVERSITETI I EL<br>236 - UNIVERSITETI I DU<br>237 - UNIVERSITETI I DU                                                                                                    | BASANIT "Aleksandër Xhuvani" -<br>"RRËSIT "Aleksandër Moisiu" - Te<br>"RRËSIT "Aleksandër Moisiu" - Hi                                                                                                    | Teknologji laboratori (2<br>knikë Elektrike (2 vjeça<br>droteknikë Ujësjellës Ka                                                                                                    | vjeçar)<br>r)<br>nalizime                                                                                          | (2 vjeca:            |
| 123 - UNIVERSITETI I EL<br>236 - UNIVERSITETI I DU<br>237 - UNIVERSITETI I DU<br>238 - UNIVERSITETI I DU                                                                                                    | "BASANIT "Aleksandër Xhuvani" -<br>"RRËSIT "Aleksandër Moisiu" - Te<br>"RRËSIT "Aleksandër Moisiu" - Hi<br>"RRËSIT "Aleksandër Moisiu" - As                                                                                                    | Teknologji laboratori (2<br>knikë Elektrike (2 vjeça<br>droteknikë Ujësjellës Ka<br>istencë Stomatologji (2                                                                                                    | vjeçar)<br>r)<br>nalizime<br>vjeçar)                                                                               | (2 vjeça:            |
| 123 - UNIVERSITETI I EL<br>236 - UNIVERSITETI I DU<br>237 - UNIVERSITETI I DU<br>238 - UNIVERSITETI I DU<br>239 - UNIVERSITETI I DU                                                                                                    | "BASANIT "Aleksandër Xhuvani" -<br>"RRËSIT "Aleksandër Moisiu" - Te<br>"RRËSIT "Aleksandër Moisiu" - Hi<br>"RRËSIT "Aleksandër Moisiu" - As<br>"RRËSIT "Aleksandër Moisiu" - Me                                                                                                    | Teknologji laboratori (2<br>knikë Elektrike (2 vjeça<br>droteknikë Ujësjellës Ka<br>istencë Stomatologji (2<br>naxhim Ndërtimi (2 vjeça                                                                                                    | vjeçar)<br>r)<br>nalizime<br>vjeçar)<br>r)                                                                         | (2 vjeça:            |
| 123 - UNIVERSITETI I EL<br>236 - UNIVERSITETI I DU<br>237 - UNIVERSITETI I DU<br>238 - UNIVERSITETI I DU<br>239 - UNIVERSITETI I DU<br>240 - UNIVERSITETI I DU                                                                                                    | "BASANIT "Aleksandër Xhuvani" -<br>"RRËSIT "Aleksandër Moisiu" - Te<br>"RRËSIT "Aleksandër Moisiu" - Hi<br>"RRËSIT "Aleksandër Moisiu" - As<br>"RRËSIT "Aleksandër Moisiu" - Me<br>"RRËSIT "Aleksandër Moisiu" - Me                                                                                                    | Teknologji laboratori (2<br>knikë Elektrike (2 vjeça<br>droteknikë Ujësjellës Ka<br>istencë Stomatologji (2<br>naxhim Ndërtimi (2 vjeça<br>naxhim Transporti (2 vje                                                                                                    | vjeçar)<br>r)<br>nalizime<br>vjeçar)<br>r)<br>çar)                                                                 | (2 vjeça             |
| 123 - UNIVERSITETI I EL<br>236 - UNIVERSITETI I DU<br>237 - UNIVERSITETI I DU<br>238 - UNIVERSITETI I DU<br>239 - UNIVERSITETI I DU<br>240 - UNIVERSITETI I DU<br>241 - UNIVERSITETI I DU                                                                                                    | "BASANIT "Aleksandër Xhuvani" -<br>"RRËSIT "Aleksandër Moisiu" - Te<br>"RRËSIT "Aleksandër Moisiu" - Hi<br>"RRËSIT "Aleksandër Moisiu" - As<br>"RRËSIT "Aleksandër Moisiu" - Me<br>"RRËSIT "Aleksandër Moisiu" - Me                                                                                                    | Teknologji laboratori (2<br>knikë Elektrike (2 vjeça<br>droteknikë Ujësjellës Ka<br>istencë Stomatologji (2<br>naxhim Ndërtimi (2 vjeça<br>naxhim Transporti (2 vjeça                                                                                                    | vjeçar)<br>r)<br>nalizime<br>vjeçar)<br>r)<br>çar)<br>r)                                                           | (2 vjeça:            |
| 123 - UNIVERSITETI I EL236 - UNIVERSITETI I DU237 - UNIVERSITETI I DU238 - UNIVERSITETI I DU239 - UNIVERSITETI I DU240 - UNIVERSITETI I DU241 - UNIVERSITETI I DU242 - UNIVERSITETI I DU242 - UNIVERSITETI I DU                                                                                                    | "BASANIT "Aleksandër Xhuvani" -<br>"RRËSIT "Aleksandër Moisiu" - Te<br>"RRËSIT "Aleksandër Moisiu" - Hi<br>"RRËSIT "Aleksandër Moisiu" - As<br>"RRËSIT "Aleksandër Moisiu" - Me<br>"RRËSIT "Aleksandër Moisiu" - As<br>"RRËSIT "Aleksandër Moisiu" - As                                                                                                    | Teknologji laboratori (2<br>knikë Elektrike (2 vjeça<br>droteknikë Ujësjellës Ka<br>istencë Stomatologji (2<br>naxhim Ndërtimi (2 vjeça<br>naxhim Transporti (2 vjeça<br>istencë Ligjore (2 vjeça<br>istencë Administrative (                                                                                                    | vjeçar)<br>r)<br>nalizime<br>vjeçar)<br>r)<br>çar)<br>r)<br>2 vjeçar)                                              | (2 vjeça:            |
| 123 - UNIVERSITETI I EL236 - UNIVERSITETI I DU237 - UNIVERSITETI I DU238 - UNIVERSITETI I DU239 - UNIVERSITETI I DU240 - UNIVERSITETI I DU241 - UNIVERSITETI I DU242 - UNIVERSITETI I DU243 - UNIVERSITETI I DU243 - UNIVERSITETI I DU243 - UNIVERSITETI I DU                                                                                                    | BASANIT "Aleksandër Xhuvani" -<br>"RRËSIT "Aleksandër Moisiu" - Te<br>"RRËSIT "Aleksandër Moisiu" - Hi<br>"RRËSIT "Aleksandër Moisiu" - As<br>"RRËSIT "Aleksandër Moisiu" - Me<br>"RRËSIT "Aleksandër Moisiu" - As<br>"RRËSIT "Aleksandër Moisiu" - As<br>"RRËSIT "Aleksandër Moisiu" - Te                                                                                                    | Teknologji laboratori (2<br>knikë Elektrike (2 vjeça<br>droteknikë Ujësjellës Ka<br>istencë Stomatologji (2<br>naxhim Ndërtimi (2 vjeça<br>naxhim Transporti (2 vje<br>istencë Ligjore (2 vjeça<br>istencë Administrative (<br>knologji Automobilash (2                                                                                                    | vjeçar)<br>r)<br>nalizime<br>vjeçar)<br>r)<br>çar)<br>r)<br>2 vjeçar)<br>vjeçar)                                   | (2 vjeça:            |
| 123 - UNIVERSITETI I EL236 - UNIVERSITETI I DU237 - UNIVERSITETI I DU238 - UNIVERSITETI I DU239 - UNIVERSITETI I DU240 - UNIVERSITETI I DU241 - UNIVERSITETI I DU242 - UNIVERSITETI I DU243 - UNIVERSITETI I DU243 - UNIVERSITETI I DU244 - UNIVERSITETI I DU244 - UNIVERSITETI I DU                                                                                                    | BASANIT "Aleksandër Xhuvani" -<br>"RRËSIT "Aleksandër Moisiu" - Te<br>"RRËSIT "Aleksandër Moisiu" - Hi<br>"RRËSIT "Aleksandër Moisiu" - As<br>"RRËSIT "Aleksandër Moisiu" - Me<br>"RRËSIT "Aleksandër Moisiu" - As<br>"RRËSIT "Aleksandër Moisiu" - As<br>"RRËSIT "Aleksandër Moisiu" - Te<br>"RRËSIT "Aleksandër Moisiu" - Te                                                                                                    | Teknologji laboratori (2<br>knikë Elektrike (2 vjeça<br>droteknikë Ujësjellës Ka<br>istencë Stomatologji (2<br>naxhim Ndërtimi (2 vjeça<br>naxhim Transporti (2 vje<br>istencë Ligjore (2 vjeça<br>istencë Administrative (<br>knologji Automobilash (2<br>knikë e Rrjeteve Kompjut                                                                                                    | vjeçar)<br>r)<br>nalizime<br>vjeçar)<br>r)<br>çar)<br>2 vjeçar)<br>vjeçar)<br>erike (2                             | (2 vjeça:<br>vjeçar) |
| 123 - UNIVERSITETI I EL236 - UNIVERSITETI I DU237 - UNIVERSITETI I DU238 - UNIVERSITETI I DU239 - UNIVERSITETI I DU240 - UNIVERSITETI I DU241 - UNIVERSITETI I DU242 - UNIVERSITETI I DU243 - UNIVERSITETI I DU243 - UNIVERSITETI I DU244 - UNIVERSITETI I DU245 - UNIVERSITETI I DU245 - UNIVERSITETI I DU                                                                                                    | BASANIT "Aleksandër Xhuvani" -<br>"RRËSIT "Aleksandër Moisiu" - Te<br>"RRËSIT "Aleksandër Moisiu" - Hi<br>"RRËSIT "Aleksandër Moisiu" - As<br>"RRËSIT "Aleksandër Moisiu" - Me<br>"RRËSIT "Aleksandër Moisiu" - As<br>"RRËSIT "Aleksandër Moisiu" - As<br>"RRËSIT "Aleksandër Moisiu" - Te<br>"RRËSIT "Aleksandër Moisiu" - Te<br>"RRËSIT "Aleksandër Moisiu" - Te<br>"RRËSIT "Aleksandër Moisiu" - Te                                                                                                    | Teknologji laboratori (2<br>knikë Elektrike (2 vjeça<br>droteknikë Ujësjellës Ka<br>istencë Stomatologji (2<br>naxhim Ndërtimi (2 vjeça<br>naxhim Transporti (2 vje<br>istencë Ligjore (2 vjeça<br>istencë Administrative (<br>knologji Automobilash (2<br>knikë e Rrjeteve Kompjut<br>formatikë Praktike (2 vj                                                                                                    | vjeçar)<br>r)<br>nalizime<br>vjeçar)<br>r)<br>çar)<br>r)<br>2 vjeçar)<br>vjeçar)<br>erike (2<br>eçar)              | (2 vjeça:<br>vjeçar) |
| 123 - UNIVERSITETI I EL236 - UNIVERSITETI I DU237 - UNIVERSITETI I DU238 - UNIVERSITETI I DU239 - UNIVERSITETI I DU240 - UNIVERSITETI I DU241 - UNIVERSITETI I DU242 - UNIVERSITETI I DU243 - UNIVERSITETI I DU244 - UNIVERSITETI I DU245 - UNIVERSITETI I DU245 - UNIVERSITETI I DU352 - UNIVERSITETI POLI                                                                                                    | BASANIT "Aleksandër Xhuvani" -<br>"RRËSIT "Aleksandër Moisiu" - Te<br>"RRËSIT "Aleksandër Moisiu" - Hi<br>"RRËSIT "Aleksandër Moisiu" - As<br>"RRËSIT "Aleksandër Moisiu" - Me<br>"RRËSIT "Aleksandër Moisiu" - Me<br>"RRËSIT "Aleksandër Moisiu" - As<br>"RRËSIT "Aleksandër Moisiu" - Te<br>"RRËSIT "Aleksandër Moisiu" - Te<br>"RRËSIT "Aleksandër Moisiu" - Te<br>"RRËSIT "Aleksandër Moisiu" - Te<br>"RRËSIT "Aleksandër Moisiu" - Te<br>"RRËSIT "Aleksandër Moisiu" - Te                                                                                                    | Teknologji laboratori (2<br>knikë Elektrike (2 vjeça<br>droteknikë Ujësjellës Ka<br>istencë Stomatologji (2<br>naxhim Ndërtimi (2 vjeça<br>naxhim Transporti (2 vje<br>istencë Ligjore (2 vjeça<br>istencë Administrative (<br>knologji Automobilash (2<br>knikë e Rrjeteve Kompjut<br>formatikë Praktike (2 vj<br>eçar)                                                                                                 | vjeçar)<br>r)<br>nalizime<br>vjeçar)<br>r)<br>çar)<br>r)<br>2 vjeçar)<br>vjeçar)<br>erike (2<br>eçar)              | (2 vjeça<br>vjeçar)  |
| 123- UNIVERSITETI I EI236- UNIVERSITETI I DU237- UNIVERSITETI I DU238- UNIVERSITETI I DU239- UNIVERSITETI I DU240- UNIVERSITETI I DU241- UNIVERSITETI I DU242- UNIVERSITETI I DU243- UNIVERSITETI I DU244- UNIVERSITETI I DU245- UNIVERSITETI I DU245- UNIVERSITETI I DU245- UNIVERSITETI I DU352- UNIVERSITETI POLI396- KOLEGJI PROFESION                                                                                                    | BASANIT "Aleksandër Xhuvani" -<br>"RRËSIT "Aleksandër Moisiu" - Te<br>"RRËSIT "Aleksandër Moisiu" - Hi<br>"RRËSIT "Aleksandër Moisiu" - As<br>"RRËSIT "Aleksandër Moisiu" - Me<br>"RRËSIT "Aleksandër Moisiu" - Me<br>"RRËSIT "Aleksandër Moisiu" - As<br>"RRËSIT "Aleksandër Moisiu" - Te<br>"RRËSIT "Aleksandër Moisiu" - Te<br>"RRËSIT "Aleksandër Moisiu" - Te<br>"RRËSIT "Aleksandër Moisiu" - Te<br>"RRËSIT "Aleksandër Moisiu" - Te<br>"RRËSIT "Aleksandër Moisiu" - Te<br>"RRËSIT "Aleksandër Moisiu" - Te<br>"RRËSIT "Aleksandër Moisiu" - Te<br>"RRËSIT "Aleksandër Moisiu" - Te<br>"RRËSIT "Aleksandër Moisiu" - In<br>"S - Efiçencë Energjitike (2 vj<br>"AL I TIRANËS - Teknologji Infor                                                                                                    | Teknologji laboratori (2<br>knikë Elektrike (2 vjeça<br>droteknikë Ujësjellës Ka<br>istencë Stomatologji (2<br>naxhim Ndërtimi (2 vjeça<br>naxhim Transporti (2 vjeça<br>istencë Ligjore (2 vjeça<br>istencë Administrative (<br>knologji Automobilash (2<br>knikë e Rrjeteve Kompjut<br>formatikë Praktike (2 vj<br>eçar)<br>macioni dhe Komunikimi (                                                                   | vjeçar)<br>r)<br>nalizime<br>vjeçar)<br>r)<br>çar)<br>r)<br>2 vjeçar)<br>vjeçar)<br>erike (2<br>eçar)<br>2 vjeçar] | (2 vjeça<br>vjeçar)  |
| 123-UNIVERSITETI I EI236-UNIVERSITETI I DU237-UNIVERSITETI I DU238-UNIVERSITETI I DU239-UNIVERSITETI I DU240-UNIVERSITETI I DU241-UNIVERSITETI I DU242-UNIVERSITETI I DU243-UNIVERSITETI I DU244-UNIVERSITETI I DU245-UNIVERSITETI I DU245-UNIVERSITETI I DU352-UNIVERSITETI FOLI396-KOLEGJI PROFESION397-KOLEGJI PROFESION                                                                                                    | BASANIT "Aleksandër Xhuvani" -<br>"RRËSIT "Aleksandër Moisiu" - Te<br>"RRËSIT "Aleksandër Moisiu" - Hi<br>"RRËSIT "Aleksandër Moisiu" - As<br>"RRËSIT "Aleksandër Moisiu" - Me<br>"RRËSIT "Aleksandër Moisiu" - Me<br>"RRËSIT "Aleksandër Moisiu" - As<br>"RRËSIT "Aleksandër Moisiu" - As<br>"RRËSIT "Aleksandër Moisiu" - Te<br>"RRËSIT "Aleksandër Moisiu" - Te<br>"RRËSIT "Aleksandër Moisiu" - Te<br>"RRËSIT "Aleksandër Moisiu" - Te<br>"RRËSIT "Aleksandër Moisiu" - Te<br>"RRËSIT "Aleksandër Moisiu" - Te<br>"RRËSIT "Aleksandër Moisiu" - Te<br>"RRËSIT "Aleksandër Moisiu" - In<br>"S - Efiçencë Energjitike (2 vj<br>MAL I TIRANËS - Teknologji Infor<br>MAL I TIRANËS - Elektronikë (2 v                                                                                                    | Teknologji laboratori (2<br>knikë Elektrike (2 vjeça<br>droteknikë Ujësjellës Ka<br>istencë Stomatologji (2<br>naxhim Ndërtimi (2 vjeça<br>naxhim Transporti (2 vjeça<br>istencë Ligjore (2 vjeça<br>istencë Administrative (<br>knologji Automobilash (2<br>knikë e Rrjeteve Kompjut<br>formatikë Praktike (2 vj<br>eçar)<br>macioni dhe Komunikimi (<br>jeçar)                                                         | vjeçar)<br>r)<br>nalizime<br>vjeçar)<br>r)<br>2 vjeçar)<br>vjeçar)<br>erike (2<br>eçar)<br>2 vjeçar)               | (2 vjeça<br>vjeçar)  |
| 123 - UNIVERSITETI I EL<br>236 - UNIVERSITETI I DU<br>237 - UNIVERSITETI I DU<br>238 - UNIVERSITETI I DU<br>239 - UNIVERSITETI I DU<br>240 - UNIVERSITETI I DU<br>241 - UNIVERSITETI I DU<br>242 - UNIVERSITETI I DU<br>243 - UNIVERSITETI I DU<br>244 - UNIVERSITETI I DU<br>245 - UNIVERSITETI I DU<br>352 - UNIVERSITETI FOLI<br>396 - KOLEGJI PROFESION<br>398 - KOLEGJI PROFESION                                                                                | BASANIT "Aleksandër Xhuvani" -<br>"RRËSIT "Aleksandër Moisiu" - Te<br>"RRËSIT "Aleksandër Moisiu" - Hi<br>"RRËSIT "Aleksandër Moisiu" - As<br>"RRËSIT "Aleksandër Moisiu" - Me<br>"RRËSIT "Aleksandër Moisiu" - Me<br>"RRËSIT "Aleksandër Moisiu" - As<br>"RRËSIT "Aleksandër Moisiu" - Te<br>"RRËSIT "Aleksandër Moisiu" - Te<br>"RRËSIT  | Teknologji laboratori (2<br>knikë Elektrike (2 vjeça<br>droteknikë Ujësjellës Ka<br>istencë Stomatologji (2<br>naxhim Ndërtimi (2 vjeça<br>naxhim Transporti (2 vjeça<br>istencë Ligjore (2 vjeça<br>istencë Administrative (<br>knologji Automobilash (2<br>knikë e Rrjeteve Kompjut<br>formatikë Praktike (2 vj<br>eçar)<br>macioni dhe Komunikimi (<br>jeçar)<br>Design (2 vjeçar)                                    | vjeçar)<br>r)<br>nalizime<br>vjeçar)<br>r)<br>2 vjeçar)<br>vjeçar)<br>erike (2<br>eçar)<br>2 vjeçar)               | (2 vjeça<br>vjeçar)  |
| 123 - UNIVERSITETI I EL<br>236 - UNIVERSITETI I DU<br>237 - UNIVERSITETI I DU<br>238 - UNIVERSITETI I DU<br>239 - UNIVERSITETI I DU<br>240 - UNIVERSITETI I DU<br>241 - UNIVERSITETI I DU<br>242 - UNIVERSITETI I DU<br>243 - UNIVERSITETI I DU<br>244 - UNIVERSITETI I DU<br>245 - UNIVERSITETI I DU<br>352 - UNIVERSITETI I DU<br>352 - UNIVERSITETI I DU<br>354 - KOLEGJI PROFESION<br>397 - KOLEGJI PROFESION<br>398 - KOLEGJI PROFESION                          | BASANIT "Aleksandër Xhuvani" -<br>"RRËSIT "Aleksandër Moisiu" - Te<br>"RRËSIT "Aleksandër Moisiu" - Hi<br>"RRËSIT "Aleksandër Moisiu" - As<br>"RRËSIT "Aleksandër Moisiu" - Me<br>"RRËSIT "Aleksandër Moisiu" - Me<br>"RRËSIT "Aleksandër Moisiu" - As<br>"RRËSIT "Aleksandër Moisiu" - Te<br>"RRËSIT "Aleksandër Moisiu" - Te<br>"RRËSIT" "Aleksandër Moisiu" - Te<br>"RRËSIT" "Aleksandër Moisiu"   | Teknologji laboratori (2<br>knikë Elektrike (2 vjeça<br>droteknikë Ujësjellës Ka<br>istencë Stomatologji (2<br>naxhim Ndërtimi (2 vjeça<br>naxhim Transporti (2 vjeça<br>istencë Ligjore (2 vjeça<br>istencë Administrative (<br>knologji Automobilash (2<br>knikë e Rrjeteve Kompjut<br>formatikë Praktike (2 vj<br>eçar)<br>macioni dhe Komunikimi (<br>jeçar)<br>Design (2 vjeçar)<br>(2 vjeçar)                      | vjeçar)<br>r)<br>nalizime<br>vjeçar)<br>r)<br>2 vjeçar)<br>vjeçar)<br>erike (2<br>eçar)<br>2 vjeçar)               | (2 vjeça<br>vjeçar)  |
| 123 - UNIVERSITETI I EL<br>236 - UNIVERSITETI I DU<br>237 - UNIVERSITETI I DU<br>238 - UNIVERSITETI I DU<br>239 - UNIVERSITETI I DU<br>240 - UNIVERSITETI I DU<br>241 - UNIVERSITETI I DU<br>242 - UNIVERSITETI I DU<br>243 - UNIVERSITETI I DU<br>244 - UNIVERSITETI I DU<br>245 - UNIVERSITETI I DU<br>352 - UNIVERSITETI DU<br>352 - UNIVERSITETI POLI<br>396 - KOLEGJI PROFESION<br>398 - KOLEGJI PROFESION<br>399 - KOLEGJI PROFESION<br>400 - KOLEGJI PROFESION | BASANIT "Aleksandër Xhuvani" -<br>"RRËSIT "Aleksandër Moisiu" - Te<br>"RRËSIT "Aleksandër Moisiu" - Hi<br>"RRËSIT "Aleksandër Moisiu" - As<br>"RRËSIT "Aleksandër Moisiu" - Me<br>"RRËSIT "Aleksandër Moisiu" - Me<br>"RRËSIT "Aleksandër Moisiu" - As<br>"RRËSIT "Aleksandër Moisiu" - Te<br>"RRËSIT "Aleksandër Moisiu" - Te<br>"RRËSIT" | Teknologji laboratori (2<br>knikë Elektrike (2 vjeça<br>droteknikë Ujësjellës Ka<br>istencë Stomatologji (2<br>naxhim Ndërtimi (2 vjeça<br>naxhim Transporti (2 vjeça<br>istencë Ligjore (2 vjeça<br>istencë Administrative (<br>knologji Automobilash (2<br>knikë e Rrjeteve Kompjut<br>formatikë Praktike (2 vj<br>eçar)<br>macioni dhe Komunikimi (<br>jeçar)<br>Design (2 vjeçar)<br>(2 vjeçar)<br>jetesh (2 vjeçar) | vjeçar)<br>r)<br>nalizime<br>vjeçar)<br>r)<br>2 vjeçar)<br>vjeçar)<br>erike (2<br>eçar)<br>2 vjeçar)               | (2 vjeça<br>vjeçar)  |

# Formulari i Aplikimit per ne IAL

Edhe kjo kategori maturantësh do të plotësojë formularin vetëm me këto programe studimi dy vjeçare duke ndjekur hapat që shpjeguam më lart.

c) Për maturantët/kandidatët që dëshirojnë të aplikojnë pranë Universitetit të Mjekësisë Tiranë nota mesatare për programet e studimit të Fakultetit të Shkencave Mjekësore Teknike duhet të jetë më e madhe ose e barabartë me 8(tetë). Për programet Mjekësi e Përgjithshme, Farmaci dhe Stomatologji duhet te jetë më e madhe ose e barabartë me 8.5 (tetë pikë pesë). Pra për ato maturantë dhe kandidatë që nuk plotësojnë këto kushte të notave mesatare të llogaritura sipas VKM Nr. 346, datë 19.04.2017, programet respektive nuk shfaqen në formularin që ata do të plotësojnë dhe për rrjedhojë ata nuk mund ti përzgjedhin këto programe studimi.

#### Qendra e Shërbimeve Arsimore